## Instructions for Navigating your Lap Tracker Dashboard

1). Log into <u>https://www.studentlaptracker.net</u>

2). Your username will be tmms followed by your student ID number (i.e. tmms123456)Your password is your student ID number followed by your first and last initial (i.e. 123456sc)

3). Once logged in, go to the top where it says 'Reports' and choose student dashboard or student run times. When you choose student run times make sure it shows 'yes' for show splits.

4). Then choose your name from the drop-down menu and click 'view report'.

5). If you want to print your results, you will see a save icon , click here and in the drop-down menu choose PDF. It will be saved to your desktop or downloads, somewhere

6). Open it and print!